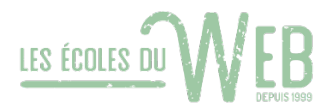

# Installation de TWINT pour Woocommerce

### 1. Créer un compte Twint

Sur le site : <u>https://www.twint.ch/</u>

Rubrique Clients commerciaux, puis Voir les produits, puis Boutique en ligne.

Bouton Inscrivez-vous maintenant

| Données concernant la société                                                                                                    | 2<br>Données concernant la personne |                                   | 3<br>Vérification |            |
|----------------------------------------------------------------------------------------------------|-------------------------------------|-----------------------------------|-------------------|------------|
| Votre société<br>Recherchez votre société selon son nom et son canton. Les<br>données seront vérifiées dans le registre de commerce (zefix)<br>et reprises pour l'inscription. | Nom de l'entreprise<br>Canton       | NE                                |                   | ×          |
|                                                                                                    |                                     | Veuillez choisir votre entreprise |                   | Rechercher |
|                                                                                                    |                                     | 0                                 | ·                 |            |

Vous devrez avoir les informations suivantes :

Nom de l'entreprise : Numéro che : Canton :

Prénom et nom : Adresse email : Validation par code N° portable : Validation par code Choisir mot de passe :

Pour valider la création du compte, vous devez valider votre téléphone et email avec les codes que vous aurez reçus.

#### **Connectez-vous sur Twint**

Insérer votre login et mot de passe ainsi que le code reçu sur votre téléphone

#### Autocollant

Dans la rubrique, Commerces

Commander des autocollants, vous devrez indique, nom société, adresse, logo 800/400px, iban

Choisissez, montant libre puis indiquer l'adresse et enregistrer.

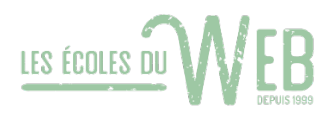

#### Site internet

Avant de télécharger le plugin, vous devrez télécharger le certificat SwissSign

Dans le menu Paramètre de votre compte twint :

Sous la rubrique certificat, choisissez un mot de passe et notez-le, vous en aurez besoin pour paramétrer woocommerce.

Retournez dans l'accueil et choisissez « Commerce en ligne » intégrer TWINT

Sélectionner la catégorie et sous-catégorie ainsi que le nom, adresse etc...

Sélectionner « Plug-in boutique, puis Wordpress Woocommerce »

Choisissez le compte, puis indiquer le nom du commerce.

Puis Enregistrer pour finaliser le tout.

Récupérer votre numéro UUID, vous le trouverez sous le menu commerces

### 2. Installez le plugin

Depuis le site <a href="https://www.mamedev.ch/">https://www.mamedev.ch/</a> choisissez Woocommerce puis Twint

Add to cart, check out, remplissez vos informations et carte de crédits puis payer.

Téléchargez le plugin et noter le numéro de licence.

Depuis wordpress, installer le plugin en le téléversant, activer-le.

Depuis le menu Woocommerce/réglages/onglet TWINT

Licence key : copier le numéro de licence et Activate

Store UUID : votre UUID que vous trouvez sous le menu « Commerces » de votre compte Twint

Cetificate passphrase : votre mot de passe lié a votre certificat SwissSign

Cash register ID : Twint

**Certificat** : envoyer le certificat (xxxx.p12) que vous avez télécharger sur votre compte Twint (vous le retrouverez depuis votre compte Twint, sous paramètres. Une message en rouge vous indique que vous devez sauver votre mot de passe du certificat avant de l'envoyer.

Show payment processing notice : cocher la case pour afficher l'avis de traitement Only enable for CHF : cocher cette case pour accepter uniquement les paiements en CHF

System check email adress : mettez l'email de votre compte twint

Enregistrer vos modifications et renvoyer votre certificat xxxx.p12, un message en vert vous indiquera que tout est ok. **Enregistrez** à nouveau.

Cliquez sur le bouton « ENROLL » pour activer les paiements puis sur Enregistrez

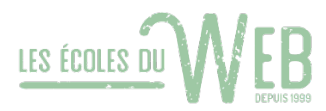

## 3. Activer le mode de paiement par TWINT

Dans le menu Woocommerce/réglages/onglet Paiements, activer TWINT puis configurez-le.

Vous pouvez mettre des charges fixes ou en % sur ce paiement ainsi que de la TVA.